08.10.23

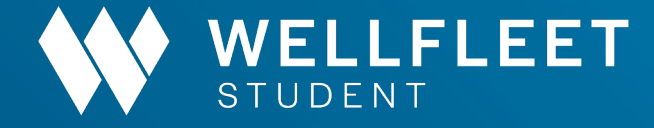

## How to find a Cigna PPO Provider

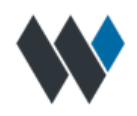

## How to find a Cigna PPO Provider

With a growing nationwide PPO network of quality health care professionals, Cigna offers you a range of choices to help you stay healthy. Finding a provider on **Cigna.com** is simple.

1. Goto Cigna.com and click "Find a Doctor."

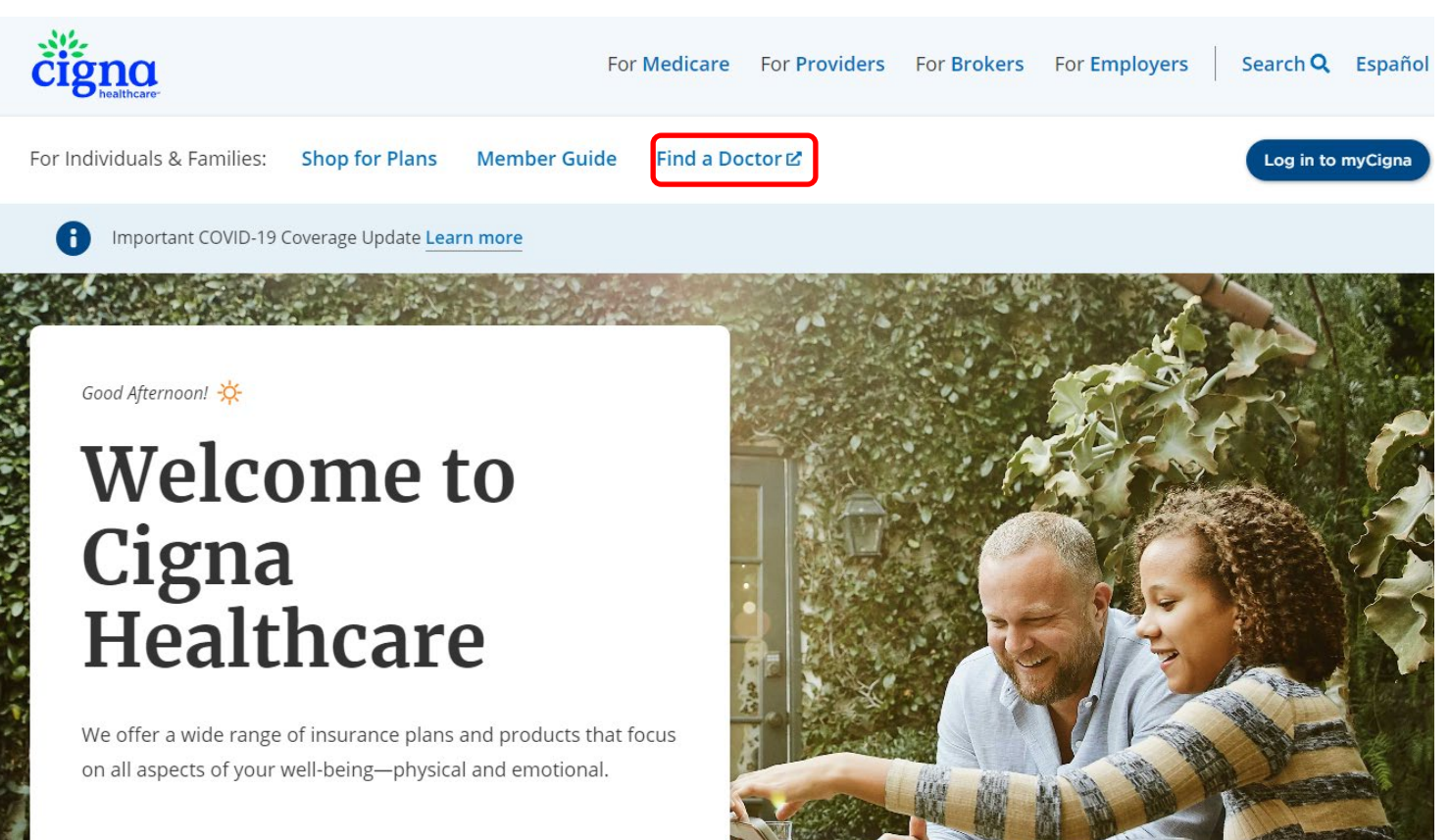

2. On the "How are you Covered" page, select "Employer or School"

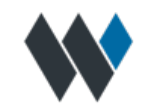

How are you Covered?

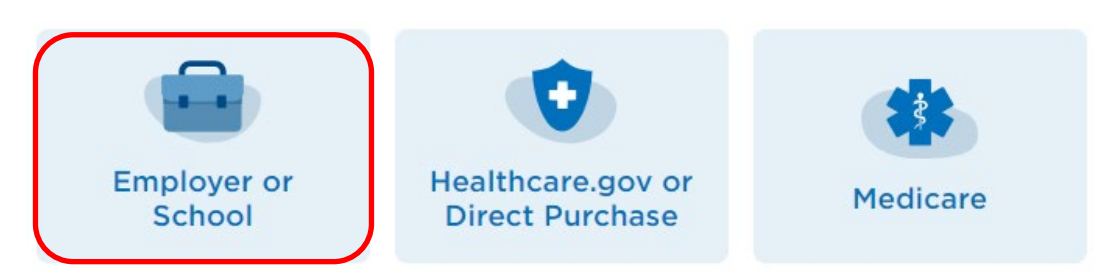

**3.** Enter the geographic location you want to search and select the search type; Doctor by Type, Doctor by Name or Health Facilities.

Find a Doctor, Dentist, or Facility in

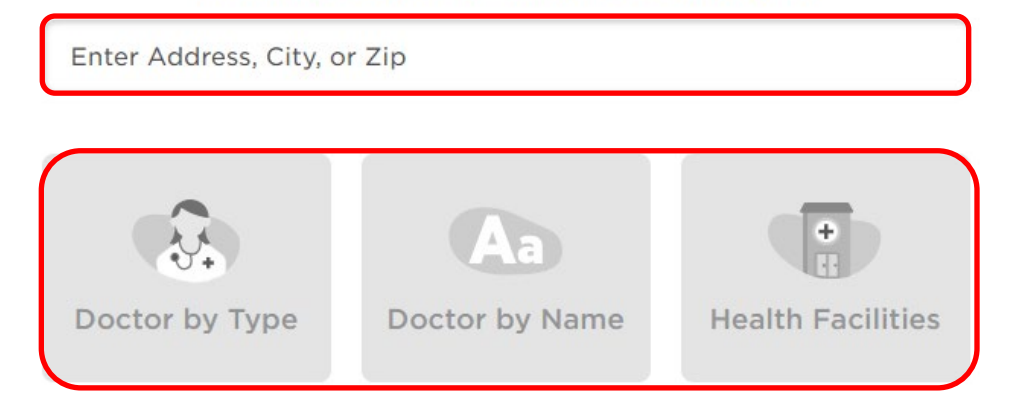

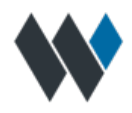

3a. If you select "Doctor by Type", You have the option to select from multiple types of doctors. Once you have entered in the type of doctor, select "Search".

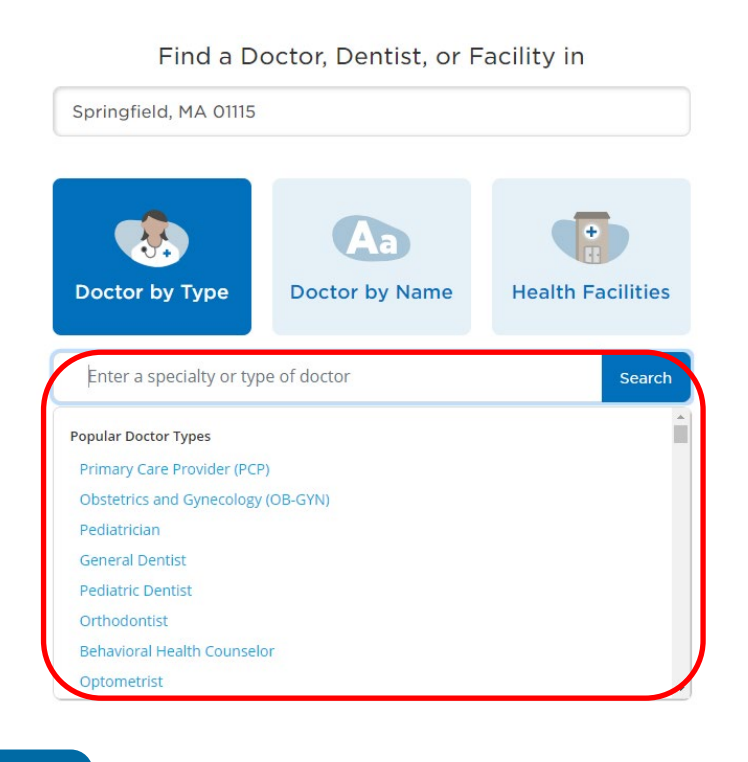

3b. If you select "Doctor by Name", Enter in the Doctors name that you are looking for, then select "Search". Once you select "Search", You will have the option to choose from "Doctors, Dentists of Behavioral".

Find a Doctor, Dentist, or Facility in

Springfield, MA 01115

Image: Doctor by Type

Image: Doctor by Type

Image: Doctor's name

Image: Doctor's name

Image: Doctor's name

Image: Doctor's name

Image: Doctor's name

Image: Doctor's name

Image: Doctor's name

Image: Doctor's name

Image: Doctor's name

Image: Doctor's name

Image: Doctor's name

Image: Doctor's name

Image: Doctor's name

Image: Doctor's name

Image: Doctor's name

Image: Doctor's name

Image: Doctor's name

Image: Doctor's name

Image: Doctor's name

Image: Doctor's name

Image: Doctor's name

Image: Doctor's name

Image: Doctor's name

Image: Doctor's name

Image: Doctor's name

Image: Doctor's name

Image: Doctor's name

Image: Doctor's name

Image: Doctor's name

Image: Doctor's name

Image: Doctor's name

Image: Doctor's name

Image: Doctor's name

Image: Doctor's name

Image: Doctor's name

Image: Doctor's name

Image: Doctor's name

Image: Doctor's name

Image: Doctor's name

Image: Doctor's name

Image: Doctor's name

Image: Doctor's name

Image: Doctor's name

Image: Doctor's name

Image: Doctor's name

Image

**3c.** If you select "Health Facilities", You have the option to select from multiple types of facilities.

## Find a Doctor, Dentist, or Facility in

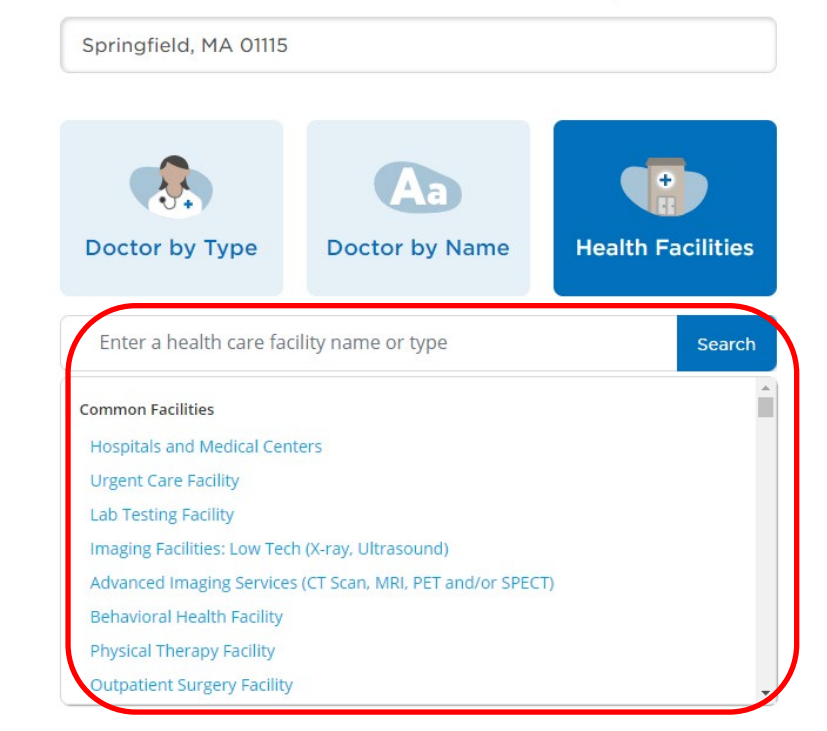

4. Members will then be prompted to select "Continue as guest."

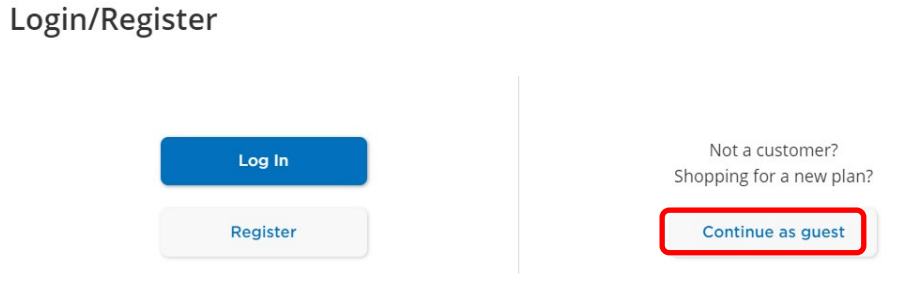

5. Fill in the "I Live in" field and click "Continue."

|           | Please Sele                     | ect a Plan  |   |
|-----------|---------------------------------|-------------|---|
| l Live in | I Live in Springfield, MA 01115 |             |   |
| S         | earch Again                     | Continue    | ) |
|           | Continue with                   | nout a plan |   |

6. Under "Please Select a Plan," select "PPO Choice Fund PPO."

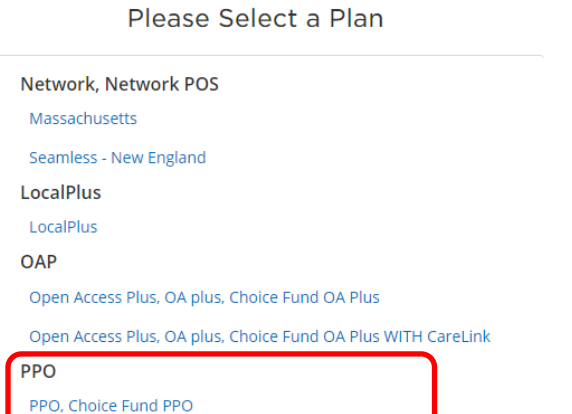

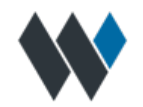